## INSCRIPCIÓN A LA PRUEBA DE CERTIFICACIÓN - APP

1. Vamos a la aplicación de iPASEN, pulsamos sobre el alumno y luego vamos a Secretaría Virtual. En la pantalla que se carga, elegimos *Idiomas – Autorización de las pruebas específicas de certificación* 

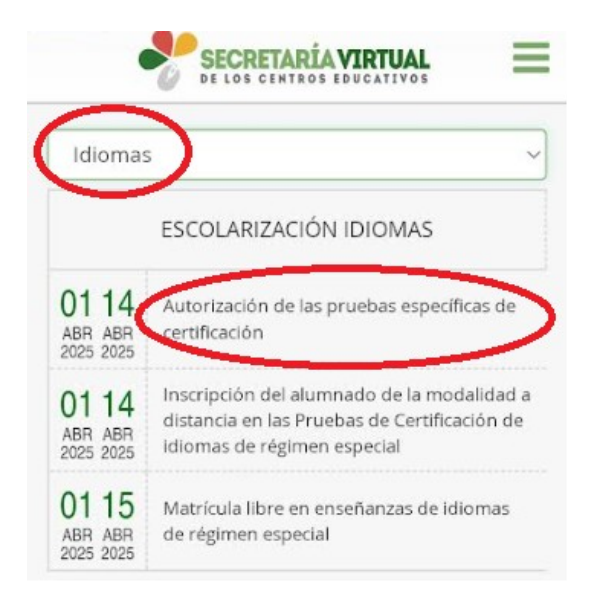

2. Una vez dentro, aparecerá una pantalla con instrucciones, le damos a siguiente, y automáticamente debe aparecer el curso en el que está matriculado. Confirmamos que esté correcto y pulsamos en *seleccionar*.

SELECCIONE LA PRUEBA

Con la confirmación de la inscripción en la prueba de certificación se autoriza la grabación del ejercicio de producción y coproducción de textos orales y mediación oral, que se usará exclusivamente como soporte para la evaluación de la prueba.

Nivel: Curso Nivel Intermedio B1 Inglés Prueba: Prueba de Certificación Nivel Intermedio B1 Inglés

SELECCIONAR

3. Seguidamente tendremos que revisar que los datos personales sean del alumno y que estén actualizados (si es menor, aparecerán los datos del representante).

| DATOS D    | DEL SOLICITANTE:  |  |
|------------|-------------------|--|
| Alumno/a   |                   |  |
| N.I.F.:    |                   |  |
| REPRESE    | ENTANTES LEGALES: |  |
| Representa | ante Legal 1:     |  |
| N.I.F.:    |                   |  |
| SELECCIC   | DNAR              |  |
| Representa | ante Legal 2:     |  |
| N.I.F.:    |                   |  |
| ()         |                   |  |

4. Aparecerá un borrador para comprobar que todo esté correcto. Pulsaremos sobre *Firmar y presentar la solicitud (SMS).* Aparecerá una casilla para poner el teléfono en el que queremos recibir el código.

Compruebe que los datos de la solicitud son veraces y fírmela digitalmente para finalizar el proceso de presentación telemática.

Firmar y presentar la solicitud(SMS)
Ayuda sobre la firma y la presentación

5. Una vez recibamos un SMS introducimos el código y clicar sobre aceptar; luego se cargará la siguiente ventana. Desde aquí podrás comprobar que la solicitud ha sido presentada y tendrás un justificante de entrega.

| O Instrucciones > O Quién eres > O Seleccione el curso > O Datos personales > O Confirmar                                                                        |                                                                                             |
|----------------------------------------------------------------------------------------------------|---------------------------------------------------------------------------------------------|
| Ha realizado la presentación telemática de su solicitud.                                                                                                    |                                                                                             |
| En el siguiente enlace puede descargar la solicitud en formato pdf.<br>(Recuerde que la mayoría de navegadores se encuentran configurados para guardar los archi | vos descargados en la carpeta "Descargas"): Descarga de la solicitud 🛓<br>Nueva solicitud 🕇 |
| Información solicitud                                                                                                    |                                                                                             |
| Estado: PRESENTADO<br>Fecha Finalización: 01/04/2025 07:49:49                                                                                                    | NIF/NIE/Pasaporte:<br>Código                                                                |
| Registro Telemático:<br>Nº Registro:                                                                                                    | Fecha Registro: 01/04/2025 07:49:49                                                         |